## How to setup load balancing on WAN ports

(1) Go to "WAN1 setup". In this example, I used static IP in WAN1.

| Product Page: DSR-500N |                            |                                            | Hardware Version: A1 Firmware Version: 1.03B12_WW |                          |                                                        |
|------------------------|----------------------------|--------------------------------------------|---------------------------------------------------|--------------------------|--------------------------------------------------------|
| D-Li1                  | ık                         | _                                          | _                                                 |                          |                                                        |
| DSR-500N               | SETUP                      | ADVANCED                                   | TOOLS                                             | STATUS                   | HELP                                                   |
| Wizard 🕨               |                            |                                            |                                                   |                          | Helpful Hints                                          |
| Internet Settings      | WAN1 SETUP                 |                                            |                                                   | LOGOUT                   | The setup page lets you                                |
| Wireless Settings      | This page allows you to se | at up your Internet connection             | Ensure that you have the In                       | ternet connection        | configure the ISP settings<br>to enable this router to |
| Network Settings       | information such as the IP | Addresses, Account Information             | tion etc. This information is u                   | isually provided by your | connect to the Internet.<br>This router supports       |
| DMZ Setup              | Save Settings              | multiple connections.<br>Please select the |                                                   |                          |                                                        |
| VPN Settings           | Save Settings              | Don't Gave Gettings                        |                                                   |                          | appropriate connection to<br>connect to the Internet.  |
| USB Settings           | ISP Connection Type        |                                            |                                                   |                          | More                                                   |
| VLAN Settings          | ISP Connection Typ         | e: Sta                                     | tic IP                                            | <b>▼</b>                 |                                                        |
|                        | IP Address:                | 218                                        | 210.16.29                                         |                          |                                                        |
|                        | IP Subnet Mask:            | 255                                        | 255.255.248                                       |                          |                                                        |
|                        | Gateway IP Address         | 218                                        | 210.16.25                                         |                          |                                                        |
|                        | Domain Name System         | (DNS) Servers                              |                                                   |                          |                                                        |
|                        | Primary DNS Server:        | 168                                        | 95.1.1                                            |                          |                                                        |
|                        | Secondary DNS Serv         | ver: 8.8.                                  | 8.8                                               |                          |                                                        |

(2) Go to "WAN2 setup". In this example, I used DHCP client in WAN2.

| DSR-500N          | SETUP                                                                                                    | ADVANCED  | TOOLS                    | STATUS |  |  |  |  |  |
|-------------------|----------------------------------------------------------------------------------------------------|-----------|--------------------------|--------|--|--|--|--|--|
| Wizard 🕨          |                                                                                                    |           |                          |        |  |  |  |  |  |
| Internet Settings | WAN2 SETUP                                                                                                    |           |                          | LOGOUT |  |  |  |  |  |
| Wireless Settings | This same allowed to be                                                                                                    |           |                          |        |  |  |  |  |  |
| Network Settings  | information such as the IP Addresses, Account Information etc. This information is usually provided by your ISP or payork administrator. |           |                          |        |  |  |  |  |  |
| DMZ Setup         |                                                                                                    |           |                          |        |  |  |  |  |  |
| VPN Settings      | Save Settings Don't Save Settings                                                                                                    |           |                          |        |  |  |  |  |  |
| USB Settings      | ISP Connection Type                                                                                                    |           |                          |        |  |  |  |  |  |
| VLAN Settings     | ISP Connection Typ                                                                                                    | e: Dy     | namic IP (DHCP)          | -      |  |  |  |  |  |
|                   | Host Name:                                                                                                    |           |                          |        |  |  |  |  |  |
|                   | Domain Name System (DNS) Servers                                                                                                    |           |                          |        |  |  |  |  |  |
|                   | DNS Server Source:                                                                                                    | Ge        | t Dynamically from ISP 👻 |        |  |  |  |  |  |
|                   | Primary DNS Server                                                                                                    | 0.0.      | 0.0.0.0                  |        |  |  |  |  |  |
|                   | Secondary DNS Serv                                                                                                    | ver: 0.0. | 0.0.0.0                  |        |  |  |  |  |  |
|                   | Mac Address                                                                                                    |           |                          |        |  |  |  |  |  |
|                   | MAC Address Source                                                                                                    | Us Us     | e Default Address        | •      |  |  |  |  |  |
|                   | MAC Address:                                                                                                    | 00:       | 00:00:00:00:00           |        |  |  |  |  |  |

- DSR-500N SETUP ADVANCED TOOLS STATUS Wizard WAN MODE LOGOUT Internet Settings  $\triangleright$ Wireless Settings Þ This page allows user to configure the policies on the two WAN ports for Internet connection. Network Settings Save Settings Don't Save Settings DMZ Setup Þ VPN Settings Port Mode **USB** Settings Þ WAN1 -Auto-Rollover using WAN port: VLAN Settings Round Robin Load Balancing: • ۲ Use only single WAN port: WAN1 -0 WAN Failure Detection Method ۲ None:  $\bigcirc$ DNS lookup using WAN DNS Servers: DNS lookup using DNS Servers:  $\bigcirc$ 0.0.0.0 WAN1: WAN2: 0.0.0.0 Ping these IP addresses: ٢
- (3) Go to "WAN mode" and choose "Round Robin".

(4) Go to Advanced > Routing. Protocol binding setup to associate a service and/or LAN source to a WAN and/or destination network.

Dedicated WAN = WAN1.

Configurable WAN = WAN2.

| DSR-500N          |                                                                                                    | SETUP          |      | ADVANCED         | TOOLS          | STATUS              |  |  |  |
|-------------------|----------------------------------------------------------------------------------------------------|----------------|------|------------------|----------------|---------------------|--|--|--|
| Application Rules |                                                                                                    |                |      |                  |                |                     |  |  |  |
| Website Filter    | PROTOCOL BINDINGS LOGOUT                                                                                                    |                |      |                  |                |                     |  |  |  |
| Firewall Settings |                                                                                                    |                |      |                  |                |                     |  |  |  |
| Wireless Settings | This page shows the configured protocol bindings. A user can also add, delete, edit, enable or disable the<br>protocol bindings. |                |      |                  |                |                     |  |  |  |
| Advanced Network  | dvanced Network                                                                                                    |                |      |                  |                |                     |  |  |  |
| Routing           |                                                                                                    | Status Service |      | Local Gateway    | Source Network | Destination Network |  |  |  |
| Certificates      |                                                                                                    | Enabled        | иттр | Dedicated WAN    | Any            | Any                 |  |  |  |
| Users 🕨           |                                                                                                    | Enabled        |      |                  | Any            | Ally                |  |  |  |
| IP/MAC Binding    |                                                                                                    | Enabled        | FTP  | Configurable WAN | Any            | Any                 |  |  |  |
| IPv6              |                                                                                                    |                | Edit | Enable Dis       | able Delete    | Add                 |  |  |  |
| Radius Settings   |                                                                                                    |                |      |                  |                |                     |  |  |  |
| Switch Settings   |                                                                                                    |                |      |                  |                |                     |  |  |  |
|                   |                                                                                                    |                |      |                  |                |                     |  |  |  |
|                   |                                                                                                    |                |      |                  |                |                     |  |  |  |